# **Creating a ServiceOnly Node for Monitoring Websites**

- Introduction
- Options
- Create a Node
- One Node Multiple Service Checks
- Multiple Nodes Single Service Check
- Wrapping Up

#### Introduction

In some circumstances you might not wish to monitor a node via SNMP. You might not be able to because of credentials, the node may not be running SNMP or any other reason. But you still want to be able to check various websites are running upon it. This is where a ServiceOnly node comes in.

# Options

NMIS is quite flexible, but regardless of how you want to monitor a node, you will need to tell NMIS what to check. To do this we have two options - one node with multiple service checks or multiple nodes with a single service check each.

### Create a Node

Add the node as normal, but set:

ping: false

collect: false

active: true

You can set the node Name to the URL you want to track - or something else that indicates to you what this node is.

Then set the Hostname/IP attribute to the FQDN (or the IP) of the URL to be monitored.

That combination of attributes will make NMIS automatically declare the node to be a *ServiceOnly* node. You can see this when looking at the *Model* node property.

| was a series provides | D D D                                                                                                    |
|-----------------------|----------------------------------------------------------------------------------------------------|
| Table Is your         |                                                                                                    |
| 8*                    | and a second second second second second second second second second second second second second second second |
|                       | Table In:                                                                                                    |
| Bellevillet er        |                                                                                                    |
| Martin Scott A        |                                                                                                    |
|                       |                                                                                                    |
|                       |                                                                                                    |
| <b>1</b>              | PINK ·                                                                                                    |
|                       | Balling States                                                                                                 |
|                       | 1×A.                                                                                                    |
|                       | 14 601                                                                                                    |
|                       |                                                                                                    |
| P31                   |                                                                                                    |
| Parties of            |                                                                                                    |
|                       | The sector space of Papers                                                                                     |
|                       | 1.00.00                                                                                                    |
|                       | 1844655                                                                                                    |
|                       | 101000                                                                                                    |
| Balance Server        | 10 Martinette                                                                                                  |
|                       | 10100                                                                                                    |
|                       | 1997                                                                                                    |
| MARKED AND A          | Perdy et. 1                                                                                                    |
| · • • •               |                                                                                                    |
| Bara Sana Bara        | HALO ME                                                                                                    |
| Res Sec. 18           | Newsonal and see its                                                                                           |
| Sec. 1                | d Pharman and an and a second second                                                                           |
| Report and a first    | AVE 1 MILE                                                                                                    |
| Report and a 18       | 95-75-91                                                                                                    |
|                       | Bas Calon                                                                                                    |
| PLACE IN T            |                                                                                                    |
|                       |                                                                                                    |
| B                     |                                                                                                    |
|                       |                                                                                                    |
| 8495                  |                                                                                                    |
| ar 161                |                                                                                                    |
| 11000                 | 4.4                                                                                                    |
|                       |                                                                                                    |
| P Rogano (            | 6/m                                                                                                    |
| Re-1                  | A Ada -                                                                                                    |
| L.L.                  | 54                                                                                                    |
|                       | au 1                                                                                                    |
| 1.1                   |                                                                                                    |
|                       |                                                                                                    |
|                       | NA                                                                                                    |
| ·                     | 54                                                                                                    |
| 840                   | 94 1                                                                                                    |

## One Node Multiple Service Checks

Create the node as per above but supply a node name that makes sense. Maybe something like "Node For WebTest".

From here you can add a service check. We will use the script webtest. If not already it should be copied from /usr/local/nmis9/conf-default/scripts/webtest to /usr/local/nmis9/bin/webtest. It should also be marked as executable if not already.

For each URL you wish to test, you will need to create a new service check. An example of one such service check is below. You can view the list of available service checks by navigating to Menu System System Config Services.

You will need to "hard code" the URL to be checked in to the service test.

In this example we specify the content we want to see on the page with the '-c' flag. We should choose content that is not likely to change. the '-f' flag states how many redirections are acceptable. The 'Max\_Runtime' parameter is how long we'll wait before declaring failure. It is recommended to use 5m for the 'Poll\_Interval'.

| Services               | 🖸 🖉 🗲 Tue 14:32 🛪                      |  |
|------------------------|----------------------------------------|--|
| Table Services         |                                        |  |
| Name *                 | URL Check Google                       |  |
| Service Name           |                                        |  |
| Service Parameters     |                                        |  |
| Service Type *         | program ~                              |  |
| Port                   |                                        |  |
| Poli Interval *        | Sm v                                   |  |
| Program Path           | /usr/local/nmis9/bin/webtest.pl        |  |
| Program Args           | Feeling Lucky" -f 2 https://google.com |  |
| Max Program Runtime    | 10                                     |  |
| Collect Program Output | true ~                                 |  |
| Description            | li.                                    |  |
| * mandatory fields.    |                                        |  |
| Add Cancel             |                                        |  |

Add a new service check as above for each URL / webpage you want to monitor.

Done!

An example of this in action for a node is below.

| THE REPORT OF                                                                                                   |                                                                                                    | DB 2004                                                                                                    |  |
|----------------------------------------------------------------------------------------------------|----------------------------------------------------------------------------------------------------|----------------------------------------------------------------------------------------------------|--|
|                                                                                                    | 11.02                                                                                                    | was me say where                                                                                                    |  |
| AND AND DESCRIPTION OF A DESCRIPTION AND A DESCRIPTION                                                          |                                                                                                    |                                                                                                    |  |
| a de la c                                                                                                    | and the                                                                                                    | 4 d - Br d-                                                                                                    |  |
| - dece                                                                                                    |                                                                                                    | and a share a local section of the                                                                                                    |  |
| P Marc                                                                                                    | $\sim 1.001$ T $_{\odot}$ , and $_{\odot}$ produces                                                                                                    | المربحة المراجع المراجع المراجع والمراجع                                                                                                    |  |
| Dates Philae                                                                                                    |                                                                                                    |                                                                                                    |  |
| Pro-p                                                                                                    | The state of the state of the s |                                                                                                    |  |
|                                                                                                    | Name Inc.                                                                                                    | The second second second second second second second second second second second second second second second se                                                                                                    |  |
|                                                                                                    | - and a                                                                                                    |                                                                                                    |  |
| Performance -                                                                                                   |                                                                                                    | THE COMPANY OF THE PARTY                                                                                                    |  |
| Sec. 2 Sec. 2                                                                                                   | Participa -                                                                                                    | and the second state of the second state of th |  |
| <b>L</b>                                                                                                    | Constant of a state of the last of the state of the state | ميشويون الأسيسين ورا                                                                                                    |  |
| Q.+                                                                                                    |                                                                                                    | and the second second second second                                                                                                    |  |
| h                                                                                                    | An electric field                                                                                                    | Trança juro de la companya de la companya de la comp                                                                                                    |  |
| 1 May Server                                                                                                    | and a first                                                                                                    | and the second second s |  |
| - 49 A.                                                                                                    |                                                                                                    |                                                                                                    |  |
| g                                                                                                    |                                                                                                    |                                                                                                    |  |
| and the first                                                                                                   |                                                                                                    | The search of the second second second second second second second second second second second second second se                                                                                                    |  |
| after .                                                                                                    |                                                                                                    | International Control of the State Control of the State Control of th    |  |
| All a feet                                                                                                    |                                                                                                    | and the second second                                                                                                    |  |
| 1.0 %                                                                                                    | for an                                                                                                    | and the second state of the second second second second second second second second second second second second                                                                                                    |  |
| the second second second second second second second second second second second second second second second se |                                                                                                    | i de la companya de la companya de la companya de la companya de la companya de la companya de la companya de l                                                                                                    |  |
| ••** pre-                                                                                                    | the standard states and states                                                                                                    | Proceeding and the second second second second second second second second second second second second second s                                                                                                    |  |
| Sec. 1                                                                                                    |                                                                                                    | CONTRACTOR CONTRACTOR DE LA CONTRACTOR DE LA CONTRACTOR D |  |
| Style and                                                                                                    |                                                                                                    |                                                                                                    |  |
| · · ·                                                                                                    | - e (* * * *                                                                                                    |                                                                                                    |  |
|                                                                                                    | - 1 - 1                                                                                                    |                                                                                                    |  |
| Section of Sections                                                                                             |                                                                                                    |                                                                                                    |  |
| Para de la companya de la                                                                                       | and a                                                                                                    | The second second second second second second second second second second second second second second second se                                                                                                    |  |
| $(1,1,1,\dots,1,n_{n-1}) \in \mathbb{R}^{n}$                                                                    | make                                                                                                    | Bergerstein der Bergerstein (1996)                                                                                                    |  |
| test of a start price of                                                                                        | make .                                                                                                    |                                                                                                    |  |
| $(a_1,a_2,\ldots,a_{n-1}) \in \{a_1,a_2,\ldots,a_{n-1}\}$                                                       | make .                                                                                                    |                                                                                                    |  |
| $\mathbf{M}_{1} = \mathbf{M}_{1} = \mathbf{M}_{2} = \mathbf{M}_{1} = \mathbf{M}_{2}$                            | make .                                                                                                    |                                                                                                    |  |

#### Multiple Nodes Single Service Check

For each URL you want to monitor, create a node as above.

Once the node has been created you can add a service check to it.

As above (for a single node with multiple service checks) we will use the program /usr/local/nmis9/bin/webtest.

You can view the list of available service checks by navigating to Menu System System Config Services

If not already webtest should be copied from /usr/local/nmis9/conf-default/scripts/webtest to /usr/local/nmis9/bin/webtest. It should also be marked as executable if not already.

Any service checks that contain **node.host** will automatically populate the relevant node properties when run. There is no need to create a new service check for each node when the check uses these properties.

In this case, we can utilize a single instance of our service check as below. This will insert the Node FQDN (or IP) into the service check.

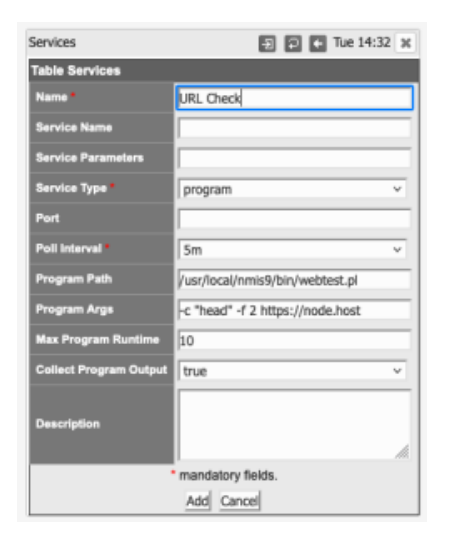

Done!

# Wrapping Up

One way or the other, we need to tell NMIS "this is the list of URLs to be checked". Whether you use a single node with multiple service checks or multiple nodes with single service checks is completely your decision. There is no difference in the amount of information you need to provide NMIS, you simply provide it in different ways.

As a result your NMIS GUI will look slightly different (one node or several).

It's all up to you 🙂